## **RRH Workflow Training**

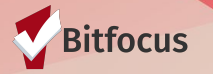

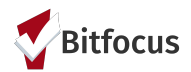

### **The RRH Workflow Process**

- A. Managing Referrals
- B. Documenting Outreach Attempts
- C. Program Enrollment
- D. Status Assessment
- E. Annual Assessment
- F. <u>SPDAT</u>
- G. Provide Services
- H. Program Exit

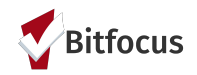

# A. Managing Referrals

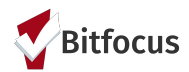

## **Managing Referrals - Overview**

- Check Referrals tab for Pending Referrals
- Change Referral Status to "Pending In Process"
- Attempt to Locate Client log outreach attempts in the Notes and Services Tab

- If denying the referral, send the referral back to the Community Queue
- If accepting the referral, move on to Program Enrollment

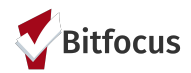

## How to Check for Referrals

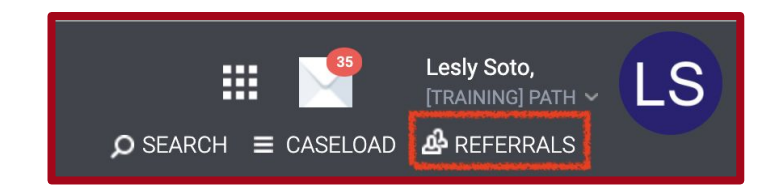

- 1. Select the **REFERRALS** Tab directly under username
- 2. You will be redirected to the **Referrals** screen
- From the options available select the Pending tab - this will populate any pending referrals
- From the list provided, identify the client(s) and then select the "edit" icon (small square with pencil)
- 5. You will then be redirected to the **Referral** Edit screen

| REFERRALS                                                                                                    |                                             |                    |        |                |              |           |                      |
|----------------------------------------------------------------------------------------------------|---------------------------------------------|--------------------|--------|----------------|--------------|-----------|----------------------|
| Dashboard Pen                                                                                                    | ding Community Queue                        | Analysis Completed | Denied | Sent Availabi  | ility Open U | Inits     |                      |
| Pending Ref                                                                                                    | errals                                      |                    |        |                |              |           |                      |
| Search                                                                                                    |                                             |                    |        | Mode           | Standard     |           | ~                    |
| Sort By                                                                                                    | Default                                     |                    | ~      | Characteristic | Select       |           | ~                    |
| Eligible C                                                                                                    | lients Only                                 |                    |        |                |              |           | SEARCH               |
| Client                                                                                                    |                                             |                    |        | Referral Date  |              | Qualified | Days Pending         |
| The second second secon | H CSJ] PATH<br>TRAINING] Abode Services (j) |                    |        | 8 05/25/2021   |              | No        | 0 total<br>0 pending |

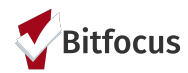

## **Editing the Referral**

- 1. Assign a **Case Manager** if there is one *this is optional*
- Change the Status to Pending in
   Process from the options
- 3. SAVE CHANGES when done

#### REFERRAL: EDIT

| Client             | King Cake                         |
|--------------------|-----------------------------------|
| Referred Program   | [RRH CSJ] PATH                    |
| Referred to Agency | [TRAINING] PATH                   |
| Referring Agency   | [TRAINING] Abode Services         |
| Referred Date      | 05/25/2021 12:17 PM               |
| Days Pending       | 0 day(s)                          |
| In Process         | 0 day(s)                          |
| Qualified          | Νο                                |
| Referred by Staff  | Lesly Soto 🕦                      |
| Case Manager       | Select 🗸                          |
| Last Activity      | 05/25/2021 CHECK-IN               |
| Status             | ✓ Pending<br>Pending - In Process |
| Private            | Denied<br>Expired                 |
|                    | SAVE CHANGES CANCEL               |

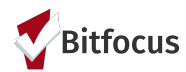

## **Denying a Referral**

Please contact the County before denying the referral

- Status: Denied
- Send to Community Queue: Yes
- Denied By Type: Provider or Client
- **Denied Reason:** Select from drop down options
- **Denial Information:** Enter note
- SAVE CHANGES

The referral will now appear in the Denied tab

| REFERRAL: EDIT          |                                   |
|-------------------------|-----------------------------------|
| Client                  | King Cake                         |
| Referred Program        | [RRH CSJ] PATH                    |
| Referred to Agency      | [TRAINING] PATH                   |
| Referring Agency        | [TRAINING] Abode Services         |
| Referred Date           | 05/25/2021 12:17 PM               |
| Days Pending            | 0 day(s)                          |
| In Process              | 0 day(s)                          |
| Qualified               | No                                |
| Referred by Staff       | Lesly Soto 🕡                      |
| Case Manager            | Select Y                          |
| Last Activity           | 05/25/2021 CHECK-IN               |
| Status                  | Denied 🗸                          |
| Send to Community Queue | Yes 🗸                             |
| Denied By Type          | Provider 🗸                        |
| Denied Reason           | Needs could not be met by program |
| Denial Information      | Enter note                        |
| Private                 |                                   |
|                         | SAVE CHANGES CANCEL               |

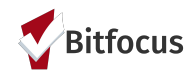

# **B. Documenting Outreach Attempts**

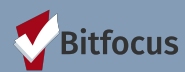

### Finding the Client-Clarity Can Help

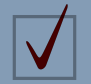

Use the VI-SPDAT: "Where is it easiest to find you..."

Location Tab - Clients location

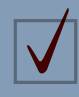

**Contact Tab -** Clients phone number & email address

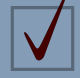

History Tab - Clients program/service history

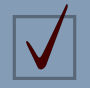

Care Team - Who has worked with the client

**Public Alerts-** provide a way to direct staff members to important information within a client record by displaying an alert.

#### Document your attempts to contact clients in the Notes and/or Services Tabs

- Include the details of your attempt in the Notes tab *Case Note*.
- Record the [RRH Referral] Outreach service for reporting purposes - *Services Tab.*

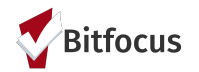

## **Entering Attempts to Locate a Client in HMIS**

#### Adding a Case Note in the NOTES section

- Go to the client's NOTES tab and click "Add Note"
- Fill out Title, Date and Notes and click "Save"
- Notes added to the Notes tab are private to your agency

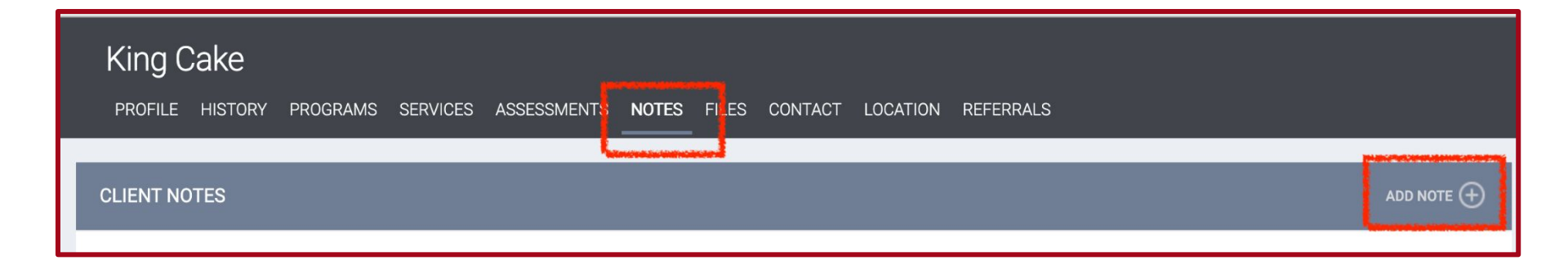

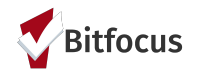

#### **Document Attempts to Contact Client - Outreach Service**

- This is entered at the Agency Level
- Select the SERVICES tab
- A list of available services will be provided
- For non-SSVF referrals, create a [RRH Referral] Outreach Service
- For SSVF referrals, create a **[SSVF] Outreach** Service
- Fill out the Start Date/End as the date you attempted to locate the client, and click "Submit"
- Track the time you spent locating the client; this may be optional (check w/your lead)
- Leave the Service Note blank; this note will be visible to all HMIS users

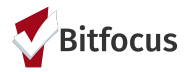

### **Document Attempts to Contact Client - Outreach Service**

| King Cake<br>profile history program <b>services</b> assessments notes files contact locatio                                                                                     | [RRH Referral] Outreach                                                                                                    | Case Management 🗸 |
|----------------------------------------------------------------------------------------------------|----------------------------------------------------------------------------------------------------|-------------------|
| SERVICES                                                                                                    | Locate client with a RRH referral         Start Date:       05/26/2021         Ime Tracking:       None         V       None    Start/End Date should be the same date - the date you attempted to locate the client | v                 |
| Security Deposit<br>[HP Financial] Housing Industry Foundation (HIF)<br>[HP Financial] Housing Trust                                                                             | Include group members:<br>Alex Rodriguez<br>Private Test Private<br>Service Note :                                                                                                    |                   |
| [HP Financial] Other Funding Source [HP Financial] Seasons of Sharing (SoS) [RRH Referral] Outreach Use this for all RRH Referrals except SSVF referrals. [TH Referral] Outreach | B I ;= :=<br>DO NOT ENTER NOTE HERE.                                                                                                    |                   |
|                                                                                                    |                                                                                                    | SUBMIT            |

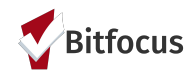

## **C. Program Enrollment**

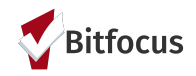

### **Program Enrollment: Overview**

Accept a referral by enrolling the client into the program

- Review the client's ROI
- Go to the client's Programs tab
- Enroll the client into the program, making sure the "Program Placement is a result of Referral..." is checked
  - If you do not check this box, the referral will still appear on your list of open referrals
- Include any household members that are included in the enrollment
- Complete the regular program enrollment process
- When you go back to the Referral tab, the referral will now appear in the Completed tab

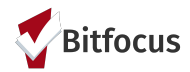

### **Program Enrollment: Step by Step**

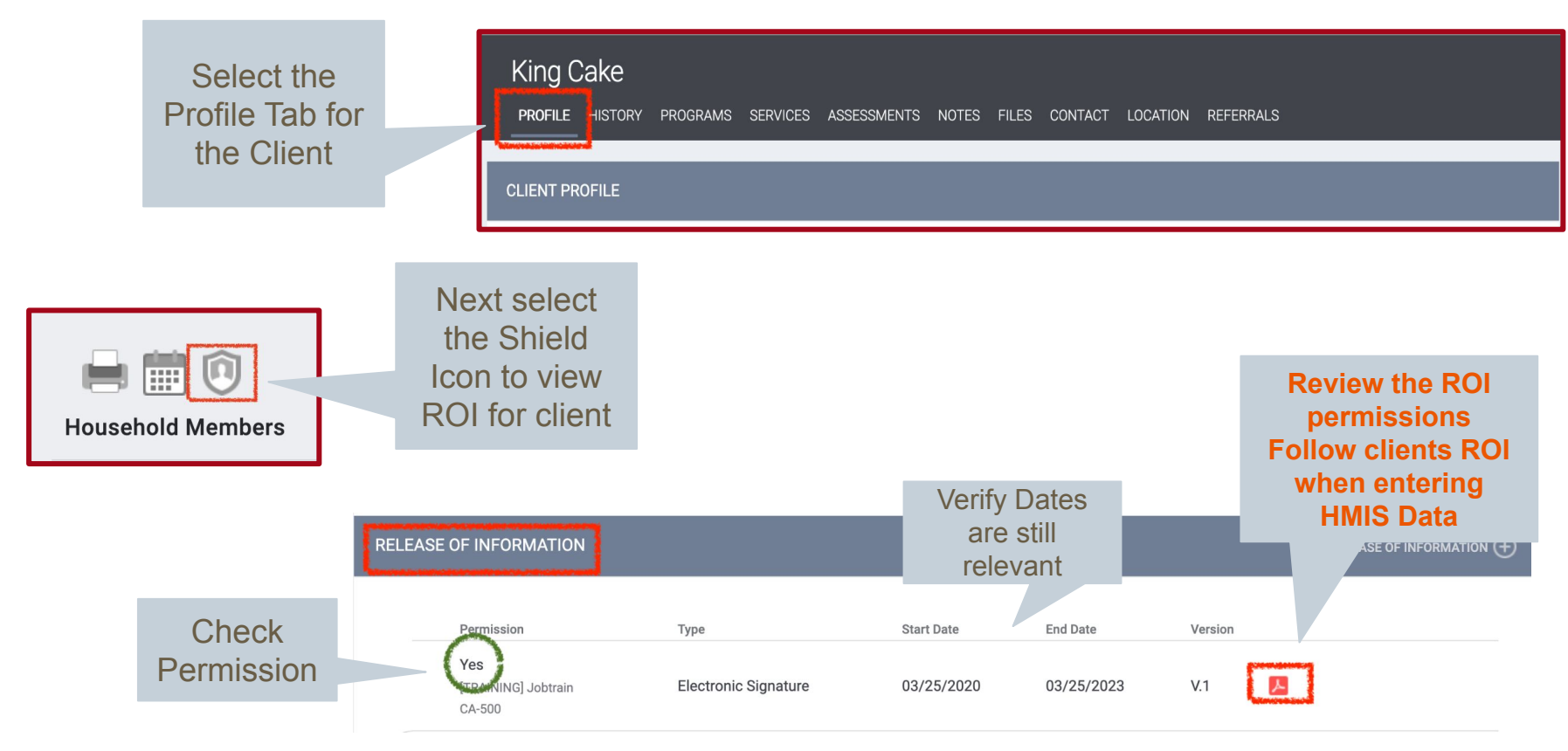

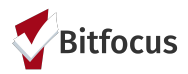

### **Program Enrollment: Step by Step**

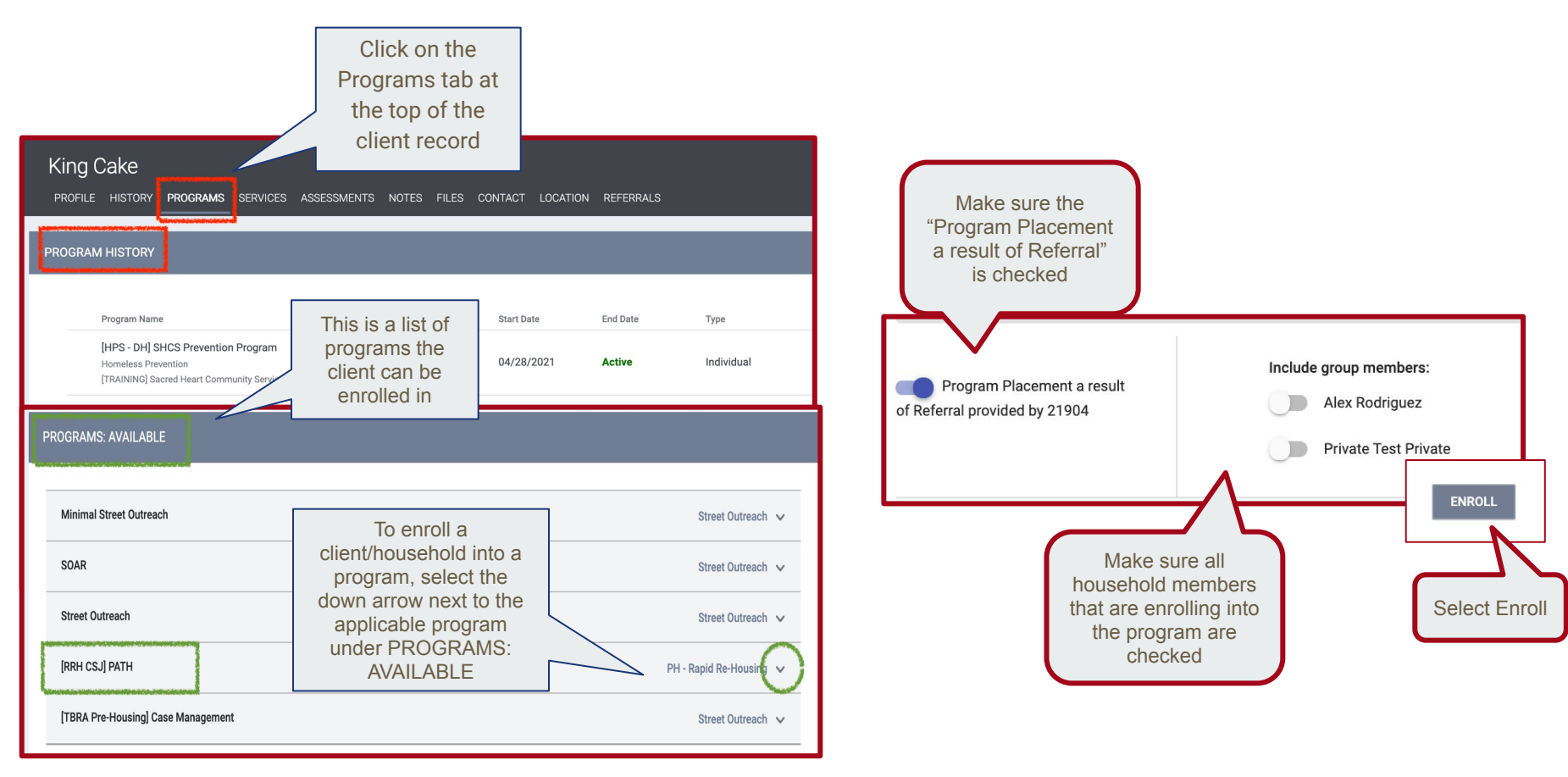

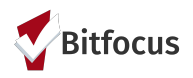

## **Program Enrollment: Step by Step**

- Complete enrollment information for all household members
- If household is not housed at entry, leave "Housing Move-In Date" blank. (If household is housed at entry, use the enrollment date.)

| Enroll Program for client King Cake                         |                                                       |   |  |  |  |  |  |
|-------------------------------------------------------------|-------------------------------------------------------|---|--|--|--|--|--|
| Project Start Date                                          | 05/26/2021                                            |   |  |  |  |  |  |
| Zip Code of Last Address                                    | 95020                                                 |   |  |  |  |  |  |
| Is the Client an Adult or<br>Head of Household?             | Yes (Automatically Generated Response)                | ~ |  |  |  |  |  |
| Is the Program Type a<br>Permanent Housing<br>Program Type? | Yes (Automatically Generated Response)                | ~ |  |  |  |  |  |
| COMPLETE HOUSING MOV<br>UNIT                                | VE-IN DATE WHEN CLIENT MOVES INTO A PERMANENT HOUSING | Ì |  |  |  |  |  |
| Housing Move-In Date                                        | _/ / 🔁 Only Add date is client is housed.             |   |  |  |  |  |  |

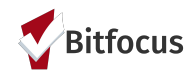

## **D. Annual Assessment**

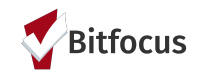

## **Annual Assessment: Overview**

Annual Assessments are required...

- 30 days before or after the Head of Household's enrollment anniversary
- Required for all project types and all Household Members
- Do not complete if the client is enrolled less than a year
- If you miss the anniversary date for entering an assessment
  - You can reenter the most recent assessment again; but back date it
  - Edit the date on an existing one, if it is off by a few weeks, days, etc.
  - If you have the paper assessment on file, but never entered it; do so
  - Ensure there are not 2 assessments for the same year

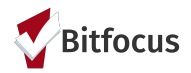

## **Annual Assessment: Step by Step**

Go to the client's program enrollment. On the Assessments Tab, from the list of options select the **Annual Assessment** and select the **START** button.

| PROGRAM: [RRH CSJ] PATH                                                              | 14 даче реобрам                                                                                                    |
|--------------------------------------------------------------------------------------|----------------------------------------------------------------------------------------------------|
| Enrollment History Provide Services Assessments Notes Files Forms × Exit Assessments | Program Type:     Individual       Program Start Date:     05/26/2021       Assigned Staff:     Lesly Soto       Head of Household:     King Cake |
| Current Living Situation START                                                       | Program Group Members 🕀                                                                                                    |
| Status Update Assessment     START       Annual Assessment     START                 | No active members Status Assessments 🕂                                                                                                    |

Check all the household members for whom you will complete an Annual Assessment (within 30 days of the HoH's program start date anniversary).

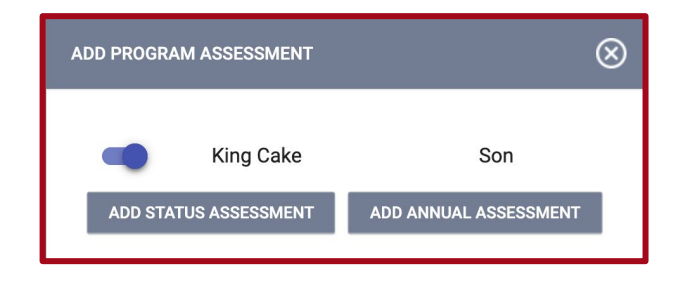

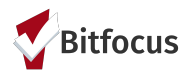

## **Annual Assessment: Step by Step**

- Complete all information on the screen. Be sure to enter all information about Disabling Conditions and Income and Sources.
- Click Save & Next at the bottom of the screen for each household member and Save & Close for the last one.

| ~ |
|---|
|   |
| ~ |
|   |
|   |
|   |

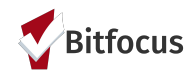

## **E.** Status Assessment

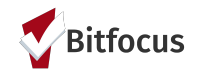

## **Status Assessment: Overview**

Create a Status Update Assessment if...

- There are changes to income, benefits, health insurance, etc make sure to update what has changed
- The client has been in the program for one year or longer every year, create an Annual Assessment.
- The Annual Assessment Date should be within 30 days (before or after) the client's program start date anniversary.

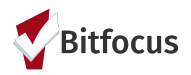

### **Status Assessment: Step by Step**

Go to the client's program enrollment. On the right side, click on the plus button next to Status Assessments.

| PROG | RAM: [RRH CSJ] PATH                                                                  |              |            |                   | C | DAYS<br>ACTIVE PROGRAM |            |  |
|------|--------------------------------------------------------------------------------------|--------------|------------|-------------------|---|------------------------|------------|--|
|      |                                                                                      |              |            |                   |   | Program Type:          | Individual |  |
|      |                                                                                      |              |            |                   |   | Program Start Date:    | 05/26/2021 |  |
| E    | nrollment History Provide Services Assessments Notes Files Forms                     |              |            | × Exit            |   | Assigned Staff:        | Lesly Soto |  |
|      |                                                                                      |              |            |                   |   | Head of Household:     | King Cake  |  |
|      | Program Service History                                                              |              |            | LINK FROM HISTORY |   |                        |            |  |
|      | Service Name                                                                         | Start Date   | End Date   |                   | F | Program Group Memb     | ers 🕀      |  |
|      | Referral: [RRH CSJ] PATH<br>[TRAINING] Abode Services referral to [TRAINING] PATH 🕢  | 8 05/26/2021 | 05/26/2021 |                   |   | No active members      |            |  |
|      | Referral: [RRH CS.J] PATH<br>[TRAINING] Abode Services referral to [TRAINING] PATH 🕢 | 8 05/25/2021 | 05/25/2021 |                   | 5 | tatus Assessments (    | Ð          |  |

Check all the household members you want to update and choose either Status Assessment (for general changes) or Annual Assessment (within 30 days of the HoH's program start date anniversary).

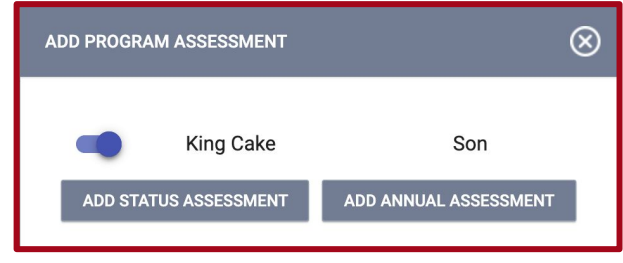

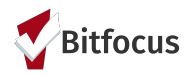

## **Status Assessment: Step by Step**

- Complete or update all information on the screen. Be sure to note changes in income and benefits.
- Click Save & Next at the bottom of the screen for each household member and Save & Close for the last one.

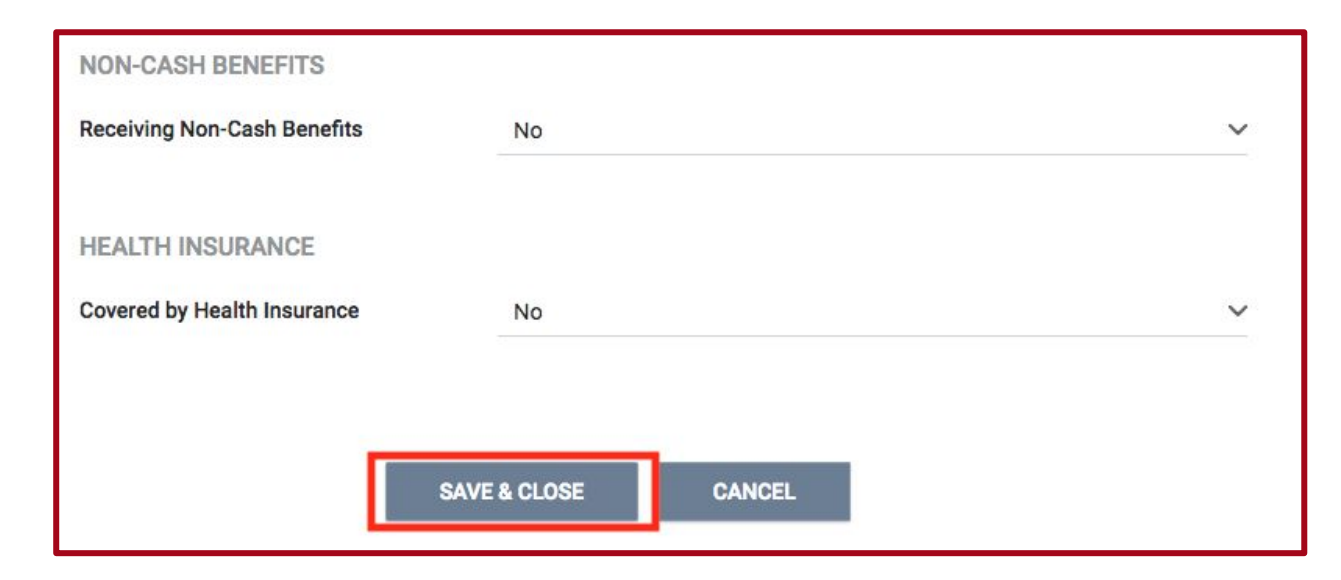

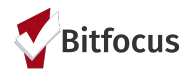

### **REMINDER:** *Record Move-in Date on Enrollment Screen*

If the client has been housed, enter the date the client moved into a permanent housing unit under "Housing Move-in Date". Be sure to update any other information about the client that has changed.

| King Cake<br>PROFILE HISTORY PROGRAMS SERVIC<br>PROGRAM: [RRH CSJ] PATH | CES ASSESSMENTS                                                                                    |
|-------------------------------------------------------------------------|----------------------------------------------------------------------------------------------------|
| Enrollment History Provide Ser                                          | COMPLETE HOUSING MOVE-IN DATE WHEN CLIENT MOVES INTO A PERMANENT HOUSING UNIT Housing Move-In Date |

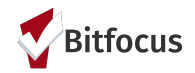

# F. SPDAT

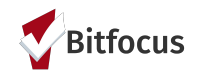

#### SPDAT

- Complete a SPDAT within 30 days of program enrollment
- While client is in the program, complete a SPDAT every 90 days
- If client is housed, complete a SPDAT and then continue to complete a SPDAT every 90 days after
- Choose the SPDAT (Single Adult, Family, or Youth) based on the household type

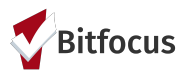

### **Finding and Recording the SPDAT**

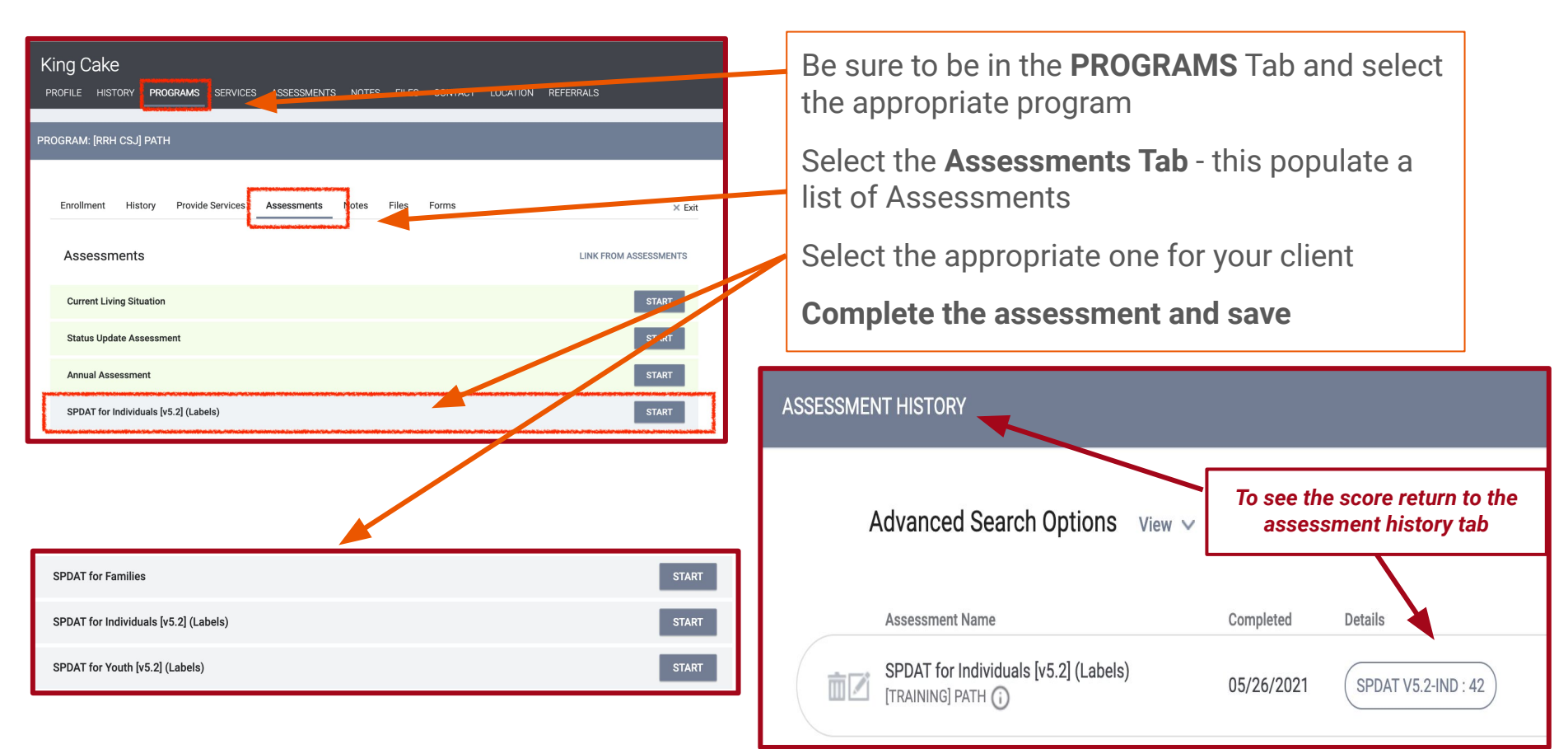

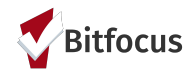

# **G. Provide Services**

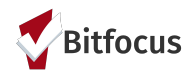

### **Provide Services: Overview**

Find the service from the Provide Services list and enter in service dates and other service information

#### Enter Financial Services under the head of household only

- Choose type of assistance (e.g. Rental Assistance, Security Deposit)
- For service expense date the <u>Start</u>
   <u>Date is the start of the month</u>, the <u>End</u>
   <u>Date is the last day of month</u> and
   <u>Expense date is the check date</u>
- Fill out Expense Amount
- If an "Other" funding source or type of assistance was provided, specify what type in the Notes section

| Financial Assistance                                                                                                    | Financial |
|----------------------------------------------------------------------------------------------------|-----------|
| General Financial assistance<br>Start and End Date should be the month for which the assistance was provided. For<br>example if providing financial assistance for RENT, it should be the start and end<br>date of the month the rent was paid for. | ^         |
| Start Date: 03/01/2023 💼 End Date: 03/31/2023 🛅                                                                                                    |           |
| Expense Amount: 500.00 Expense Date: 03/16/2023                                                                                                    |           |
| Funding Source: No Funding Source                                                                                                    |           |
| The Expense Date should be the day the check date.                                                                                                    |           |
| B I III                                                                                                    |           |
|                                                                                                    | UBMIT     |

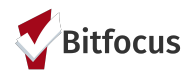

## **Standard RRH Services**

#### **Financial Services** Rental assistance Utility fee payment assistance Utility deposit Security deposit Moving costs Transportation services: tokens/vouchers Transportation services: vehicle repair/maintenance Child Care Motel Other

#### **Supportive Services**

Outreach services Case management services Assistance obtaining/coordinating public benefits

**Note:** These services will be listed for all RRH programs. Only enter services that your program provides.

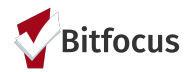

## **Standard RRH Services**

|   | King (<br>PROFILE | Cake<br>ніsто | RY <b>PR</b> | OGRAMS  | SERVICES | ASSESSMENTS | NOTES | FILES | CONTACT | LOCATION | REFERRALS |        |
|---|-------------------|---------------|--------------|---------|----------|-------------|-------|-------|---------|----------|-----------|--------|
| I | PROGRAM           | I: [RRH (     | SJ] PAT      | Ή       |          |             |       |       |         |          |           |        |
|   | Enroll            | ment          | History      | Provide | Services | Assessments | Notes | Files | Forms   |          |           | × Exit |

- Go to client's program enrollment
- Click on **Provide Services** tab
- Choose service and fill out information (Service Notes are **not** required and are visible to all HMIS users. When in doubt, leave the Service Note blank). Click "Submit".

| Enrollment  | History      | Provide Services       | Assessments     | Notes | Files | × Exit                                |
|-------------|--------------|------------------------|-----------------|-------|-------|---------------------------------------|
| Service     | s            |                        |                 |       |       |                                       |
| Assistance  | obtaining/c  | oordinating public ben | efits           |       |       | Case Management 🗸                     |
| Case Mana   | gement       |                        |                 |       |       | Case Management 🗸                     |
| Child Care  |              |                        |                 |       |       | Child Care 🗸                          |
| Motel       |              |                        |                 |       |       | Motel and Hotel Vouchers $\checkmark$ |
| Moving Cos  | sts          |                        |                 |       |       | Moving Cost Assistance 🗸              |
| Other Finan | cial Service |                        |                 |       |       | Other 🗸                               |
| Outreach    |              |                        |                 |       |       | Case Management 🗸                     |
| Rental Assi | stance       |                        |                 |       |       | Rental Assistance 🗸                   |
| Security De | posit        |                        |                 |       |       | Security Deposit 🗸                    |
| Transporta  | tion         |                        |                 |       |       | Transportation 🗸                      |
| Utilities   |              |                        |                 |       |       | Utility Payments 🗸                    |
| [RRH CSJ]   | Assistance c | btaining/coordinating  | public benefits |       |       | No Category 🗸                         |
| [RRH CSJ]   | Case Manag   | ement                  |                 |       |       | Case Management 🗸                     |
| [RRH CSJ]   | Dutreach     |                        |                 |       |       | Case Management 🗸                     |

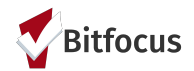

## **Financial Services**

- Go to client's program enrollment
- Click on Provide Services tab
- Choose service and fill out information:
  - Fill out Start Date, End Date, and Expense Date as date the assistance was provided
  - Fill out Expense Amount

| Enrollment | History Provide                             | Services Assessment | s Notes File | s Forms     |      | ×            |
|------------|---------------------------------------------|---------------------|--------------|-------------|------|--------------|
| Se         | rvices                                      |                     |              |             |      |              |
| [RRH CS    | J] Child Care                               |                     |              |             |      | Child Care 🥆 |
| [F         | RRH CSJ] PATH                               |                     |              |             |      | ~            |
| 1          | Start Date:                                 | 25                  | En           | d Date:     | 25   |              |
|            | Expense Amount:                             | 0.00                | Ex           | pense Date: | 25   |              |
|            | Funding Source: Service Note B Bold I Itali | No Funding Source   | llets        |             |      |              |
|            |                                             |                     |              |             | SUBM | π            |

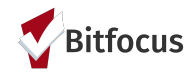

# H. Program Exit

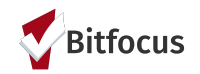

## **Program Exit: Overview**

- When a client exits the program, click the Exit button
- Be sure to enter the correct Exit Date (this usually populates to the current date)
- Choose all household members that are exiting
- If client was housed at exit and will be staying in the same rental unit, check the box that says: "Did the client stay in the same rental unit at exit (transition in place)?"
- If client is housed elsewhere, select the option from drop down list

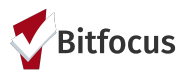

### **Program Exit: Step-by-Step**

|                                                                          | PROGRAM: [RRH CS.] PATH                                                                                         |
|--------------------------------------------------------------------------|----------------------------------------------------------------------------------------------------|
| KING CAKE                                                                |                                                                                                    |
|                                                                          | Enrollment History Provide Services Assessments Notes Files Forms                                               |
| PROGRAM: [RRH CSJ] PATH                                                  | End Program for client King Cake                                                                                |
|                                                                          | Project Exit Date 05/26/2021                                                                                    |
|                                                                          | Destination Select V                                                                                            |
| Enrollment History Provide Services Assessments Notes Files Forms × Exit | is the client standarding to<br>a difference project of the<br>same project type?                               |
|                                                                          | Is the Program Type a Permanent Housing Yes (Automatically Generated Response) Yougins Type?                    |
|                                                                          | Did the client stay in the                                                                                      |
| On the right side of the programs tab bar, click Exit                    | (Transition in place)                                                                                           |
|                                                                          | Disabiling conditions and Barriers Update all Information                                                       |
|                                                                          | Physical Disability No Y On the exit screen                                                                     |
|                                                                          | Developmental Disability No Vote changes in income                                                              |
|                                                                          | Chronic Health Condition No Y                                                                                   |
|                                                                          |                                                                                                    |
|                                                                          | Mental Health Problem No V                                                                                      |
| Sally Mander Mother                                                      | Substance Abuse Problem No V                                                                                    |
|                                                                          | MONTHLY INCOME AND SOURCES                                                                                      |
| Char Mander Son                                                          | Income from Any Source No V                                                                                     |
|                                                                          |                                                                                                    |
| End Program                                                              | Receiving Non-Cash                                                                                              |
|                                                                          | Benefits <u>NO Ý</u>                                                                                            |
|                                                                          | HEALTH INSURANCE                                                                                                |
|                                                                          | Covered by Health No V                                                                                          |
| Check all the nousehold members who are exiting and<br>click End Program | IMPORTANT REMINDER: ENTER 'HOUSING MOVE-IN DATE' ON ENROLLMENT SCREEN WHEN CLIENT MOVES INTO PERMANENT HOUSING. |
| CIICK LIIU FIOYIAIII                                                     |                                                                                                    |

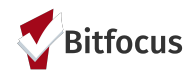

# **Questions, Comments, Concerns?**

### Please contact: <a href="mailto:sccsupport@bitfocus.com">sccsupport@bitfocus.com</a>